# 如何用 GOOGLE 雲端硬碟傳輸資料?

使用 Google 的雲端硬碟服務 (Google Drive) 傳輸檔案,只需要將檔案下載的網址用 Email 或 是 Line 傳給對方即可。且 Gooogle 還可設定檔案分享對象、登入帳號後才可瀏覽檔案等權限相關 設定,讓檔案在管理上更具安全性。

### 要如何開始使用 Google 雲端硬碟這個功能?

#### ▶ 步驟 01.

首先需申請註冊 Gmail 帳號及認證,即可使用所有 Google 服務。

https://accounts.google.com/SignUp

| G | 建立的           | 歪的 Go | oogle 帳戶   ×     | +            |            |              |          |         |           |         |     |    | ~ | - | C | כ | × |
|---|---------------|-------|------------------|--------------|------------|--------------|----------|---------|-----------|---------|-----|----|---|---|---|---|---|
| ÷ | $\rightarrow$ | C     | https://accounts | google.com/s | ignup/v2/w | ebcreateacco | ount?flo | wName=G | lifWebSig | nin&flo | Q   | Ê  | ☆ | * |   |   | : |
|   |               |       |                  |              |            |              |          |         |           |         |     |    |   |   |   |   | * |
|   |               |       | Google           |              |            |              |          |         |           |         |     |    |   |   |   |   |   |
|   |               |       | 建立您的 G           | oogle 🕴      | 長戶         |              |          |         |           |         |     |    |   |   |   |   | l |
|   |               |       | 姓氏               | 2            | 字          |              |          |         |           |         |     |    |   |   |   |   |   |
|   |               |       | 使用者名稱            |              | (0         | gmail.com    |          |         |           |         |     |    |   |   |   |   |   |
|   |               |       | 您可以使用英文字t        | 母、數字和半形      | ⁄句號        |              |          |         |           | _       |     |    |   |   |   |   |   |
|   |               |       | 改用我目前的電子         | ·郵件地址        |            |              |          |         | Ø         | 20      | 1   |    |   |   |   |   |   |
|   |               |       | 密碼               | 石箔           | 記          |              |          | -       |           |         | H.  |    |   |   |   |   |   |
|   |               |       | 請混合使用 8 個字;      | 元以上的英文字      | 2母、數字和     | 符號           |          | 只要擁     | 有一個朝      | 同時の記録   | 能使月 | 用所 | 有 |   |   |   |   |
|   |               |       | □ 顯示密碼           |              |            |              |          |         | Goog      | Ie 服務。  |     |    |   |   |   |   |   |
|   |               |       |                  |              |            |              |          |         |           |         |     |    |   |   |   |   |   |
|   |               |       | 請改為登入帳戶          |              |            | 繼續           |          |         |           |         |     |    |   |   |   |   | • |

▶ 步驟 02.

請使用 Gmail 登入帳號,就可以開始使用 Google 雲端硬碟。

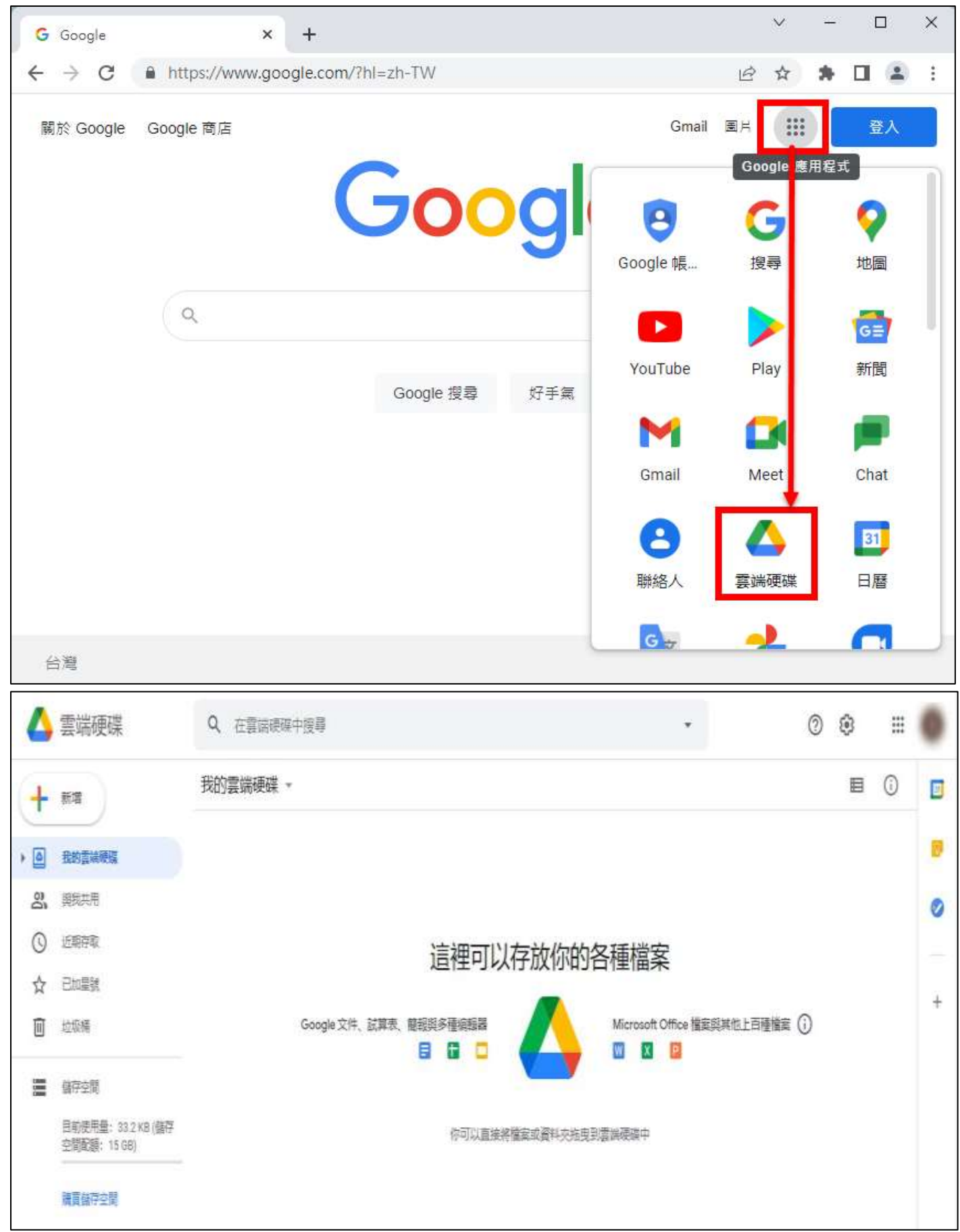

## 要如何上傳檔案到 Google 雲端硬碟?

### ▶ 步驟 01.

點選左上角的 "+新增"按鈕,選擇 "檔案上傳"或是 "資料夾上傳"。如果您要上傳的檔 案很多,並且都放在同一個資料夾裡面,在上傳的時候可以直接選擇 "資料夾上傳"功能。

| 4          | 雲端硬碟                        | Q、 在雲端硬碟中搜尋                         | 荘                | 0 🕸 🏢                     |   |
|------------|-----------------------------|-------------------------------------|------------------|---------------------------|---|
| +          | 新增                          | 與我共用                                |                  | ≡ ()                      |   |
| Ø          | 重要檔案存放區                     | E USBOX_2021_V6_210111.7z<br>最近與你共用 |                  |                           |   |
| )<br>20    | 我的雲涛硬碟<br><mark>與我共用</mark> | USBOX_V6[ISO版].iso<br>最近與你共用        |                  |                           | 3 |
| 0          | 近期存取                        |                                     |                  |                           | + |
| 公<br>回     | 已加星號                        | 今年稍早                                |                  | 共用日期 ↓                    |   |
| C<br>Bitte | 儲存空間<br>246.6 GB            | ŧΞ                                  |                  |                           |   |
| 0          | 管理控制台                       | USB0X_2021_V6_210111.7z             | USBOX_V6[ISO];50 | Phonics for You and Me_Bo | > |

| 4    | 雲端硬碟                    | ٩ | 在雲端硬碟中搜尋                         | 걒                   | 0 \$    |                     |   |
|------|-------------------------|---|----------------------------------|---------------------|---------|---------------------|---|
| Ē    | 資料夾                     |   | 3                                |                     |         | ■ ()                |   |
| •    | 檔案上傳<br>資料夾上傳           |   | \$BOX_2021_V6_210111.7z<br>近與你共用 |                     |         |                     |   |
|      | Google 文件               | > | ;BOX_V6[ISO版].iso<br>近路你共用       |                     |         |                     |   |
|      | Google 韵具表<br>Google 簡報 | > |                                  |                     |         | 共用日期 ↓              | + |
|      | Google 表單<br>更多         | > |                                  |                     |         |                     |   |
| 0    | 儲存空間                    | - | •                                |                     |         | -                   |   |
| 已使用: | 246.6 GB                |   | :=                               |                     | 1       | -                   |   |
| Ø    | 管理控制台                   | E | USBOX_2021_V6_210111.7z          | USBOX_V6[IS0#2].iso | Phonic: | s for You and Me_Bo | > |

### ▶ 步驟 02.

在這裡以 "檔案上傳"當作範例。

選擇要上傳的單個或多個檔案,之後按 "開啟"按鈕,檔案會顯示正在上傳,上傳完成,右下角 會出現成功上傳的提示訊息。

| Δ        | 雲端硬碟                                              | Q           | 在雲端硬碟中搜尋                          |                    | 幸 ⑦ | ۲       |                     |      |
|----------|---------------------------------------------------|-------------|-----------------------------------|--------------------|-----|---------|---------------------|------|
|          | 資料夾                                               |             | 3                                 |                    |     |         | 目                   | 0 🖸  |
| •        | 權憲上傳<br>資料夾上傳                                     |             | 880X_2021_V6_210111.7z<br>近興你共用   |                    |     |         |                     | a la |
|          | Google 文件<br>Google 試解表<br>Google 酸叔<br>Google 表單 | ><br>><br>> | <b>180X_V6[ISO图] iso</b><br>近回你共用 |                    |     |         | 共用日期 🗸              | +    |
| 〇<br>日使用 | <b>夏多</b><br>儲存空間<br>246.6 GB                     | >           | E                                 |                    |     | ļ       | 1                   |      |
| 0        | 管理控制台                                             | Е           | U580X_2021_V6_210111.7z           | useox_ve[iso語] iso |     | Phonics | s for You and Me_Bo |      |

| - 新増         | <b>愛 開</b> 鮫                                 |                             | ×                                     | ■ ()     |         |
|--------------|----------------------------------------------|-----------------------------|---------------------------------------|----------|---------|
| <u> </u>     | $\leftrightarrow \rightarrow \cdot \uparrow$ | 🐂 « DCIM » Camera           | ✓ C 授幸 Camera                         | م        |         |
| ✓ 重要檔案存放區    | 組合管理 ▼ 新増資料                                  | 科夾                          |                                       | • • •    | 1       |
| ▲ 我的雲端硬碟     |                                              | 名稱                          | 修改日期                                  | 類型       |         |
| 2、 與我共用      | > 🖵 4慌                                       | 20210214_110856.jpg         | 2021/2/14 上午 11:09                    | JPG 檔案   |         |
| ① 近期存取       | ✓ 🦞 DATA-2 (E:)                              | 20210214_110858.jpg         | 2021/2/14 上午 11:09                    | JPG 檔案   |         |
| ◆ □加思勝       | > 🚞 DCIM                                     | 20210214_110926.jpg         | 2021/2/14 上午 11:09                    | JPG 檔案   | 土田日期 小  |
|              | Documents                                    | 20210214_110928.jpg         | 2021/2/14 上午 11:09                    | JPG 檔案   | JOHNA + |
| Ⅲ 垃圾桶        | Download                                     | 20210214_152758.jpg         | 2021/2/14 下午 03:28                    | JPG 檔案   |         |
| ○ 儲存空間       | > Movies                                     | 20210214_152925.jpg         | 2021/2/14 下午 03:29                    | JPG 檔案   |         |
| 已使用 246.6 GB | > Music                                      | 20210214_153028.jpg         | 2021/2/14 下午 03:30                    | JPG 福案   |         |
|              | Notifications                                |                             | 00-00 ±7 440 4000                     | IDC 坦安   |         |
|              | 福業                                           | 《名稱(N): 20210214_110856.jpg | ───────────────────────────────────── | <u> </u> |         |

| 4          | 雲端硬碟     | Q、 在雲端硬碟中搜尋         | 社    | 0 🕸 🎟           |       |   |
|------------|----------|---------------------|------|-----------------|-------|---|
| +          | 新塘       | 我的雲端硬碟 > 文件 ~       |      |                 | ⊞ (i) |   |
| Ø          | 重要權案存效區  | 名禛 个                | 展育者  | 上次修改時間          |       |   |
| • @        | 我的靈滅硬碼   | 20210214_110856.jpg | 策    | 2021年2月14日      |       | Ø |
| 8          | 與找共用     |                     |      |                 |       |   |
| 0          | 近期存取     |                     |      |                 |       | - |
| ☆          | 已加星號     |                     |      |                 |       | 1 |
| Ì          | 垃圾種      |                     |      |                 |       |   |
| $\bigcirc$ | 儲存空間     |                     | ſ    |                 |       | _ |
| 已使用        | 246.6 GB |                     | 成功上傳 | 1個項目            | ~     | × |
| Ø          | 管理控制台    |                     | 2021 | 0214_110856.jpg | 17    | 0 |

# 要如何將已經上傳到 Google 雲端硬碟的檔案分享給其他人?

#### ▶ 步驟 01.

選取要分享的檔案,按下【滑鼠右鍵→功能表單→取得連結】 的圖示按鈕,顯示檔案分享連結網 址視窗及檔案讀取限制。

| 4   | 雲端硬碟     | Q、在雲端硬碟中搜尋         | 0                                          | 預覽                   |   | <b>I ⊗ ≡</b> |   |
|-----|----------|--------------------|--------------------------------------------|----------------------|---|--------------|---|
| +   | 新增       | 我的雲端硬碟 > 文(        | $\stackrel{ \diamondsuit }{ \downarrow } $ | 選擇開啟工具               | > | : 🖽 🛈        |   |
| 0   | 重要檔案存放區  | 名種 个               | đ<br>Đ                                     | 共用<br>取得連結           |   | 多改時間 ▼       |   |
| • 4 | 我的雲端硬碟   | 20210214_110856.jp | +                                          | 新增至工作區               | > | 年2月14日       | Ø |
| De  | 與我共用     |                    |                                            | 顯示檔案位置<br>在雲湍硬碟中新增棲忽 |   |              |   |
| 0   | 近期存取     |                    | •                                          | 移至                   |   |              | + |
| ☆   | 已加星號     |                    | ☆                                          | 新増至「已加星號」専區          |   |              |   |
| Î   | 垃圾桶      |                    | l_                                         | 重新命名                 |   |              |   |
| 0   | 儲存空間     |                    | i                                          | 顯示詳細資訊               |   |              |   |
| 已使用 | 246.6 GB |                    | 0                                          | 管理版本                 |   | ~            | × |
| 0   | 管理控制台    |                    | ©<br>≵                                     | 建立副本                 |   | 356.jpg      | 9 |

| 4      | 雲端硬碟                                                                                                    | Q、 在整備硬碟中服葬                                                          | 1       |      | 0    | ۲        | ш          |   |   |   |
|--------|----------------------------------------------------------------------------------------------------|----------------------------------------------------------------------|---------|------|------|----------|------------|---|---|---|
| +      | ма )                                                                                                    | 我的雲端硬碟 > 文件 -                                                        | Θ       | 8    | Ø    |          | 1          | ⊞ | 0 |   |
|        | RETRECTION DE CONTRACTOR DE CONTRACTOR DE CO | 與使用者和群組共用<br>尚未新增任何共用對象                                              |         |      |      |          | 的版<br>月14日 |   |   | • |
| ai 〇 ☆ | 與提共用<br>近期存取<br>已加集號                                                                                                    | 取得連結     https://drive.google.com/file/d/10_5zg8yNEnblZ6fJm_1X_57zl4 | 4eWfyNQ | /vie | 複製   | ()<br>() |            |   |   |   |
|        | 地级储<br>储存空期<br>346.5 GB                                                                                                    | 24. 限制 ・<br>只有已取得存取標準<br>提供意見地 Google                                | 1       |      | 96.6 |          |            |   |   |   |
| Ø      | 建建四彩的                                                                                                    | 臺灣醫察專科學校知道遺結的使用者                                                     |         | ĺ    |      |          |            |   |   |   |

### ▶ 步驟 02.

選取要分享的檔案,按下【滑鼠右鍵→功能表單→共用】 的圖示按鈕,顯示檔案分享的相關存取 限制及使用者設定。

| 4     | 雲端硬碟     | Q 在雲端硬碟中搜異         |                                 | ◎ 預覽                 |   | ©       |     |  |  |
|-------|----------|--------------------|---------------------------------|----------------------|---|---------|-----|--|--|
| +     | 新墙       | 我的雲端硬碟 > 文(        | 4 <sup>4</sup> / <sub>4</sub> 4 | 選擇開設工具               | > | : =     | 0 👩 |  |  |
| 0     | 軍要權案存效區  | 名禛 个               | 2                               | 共用                   |   | 参改時間 ▼  |     |  |  |
| , 0   | 我的該編硬碼   | 20210214_110856.jp | +                               | 軟得運站<br>新增至工作區       | > | 單2月14日  | Ø   |  |  |
| 8     | 與我共用     |                    |                                 | 颾示檔案位置<br>在雲淵硬殘中新婚授网 |   |         |     |  |  |
| 0     | 近期存取     |                    | •                               | 格至                   |   |         | +   |  |  |
| 슙     | 已加星號     |                    | 슙                               | 新增至「已加星號」專區          |   |         |     |  |  |
|       | 垃圾種      |                    | 0.                              | 重新印名                 |   |         |     |  |  |
| 0     | 儲存空間     |                    | 0                               | 題示詳細質訊<br>管理版本       |   |         | . v |  |  |
| Elfag | 246.6 68 |                    | Ō                               | 建立副本                 |   | -       | × ^ |  |  |
| Ø     | 管理控制台    |                    | $\pm$                           | 下數                   |   | 356.jpg |     |  |  |

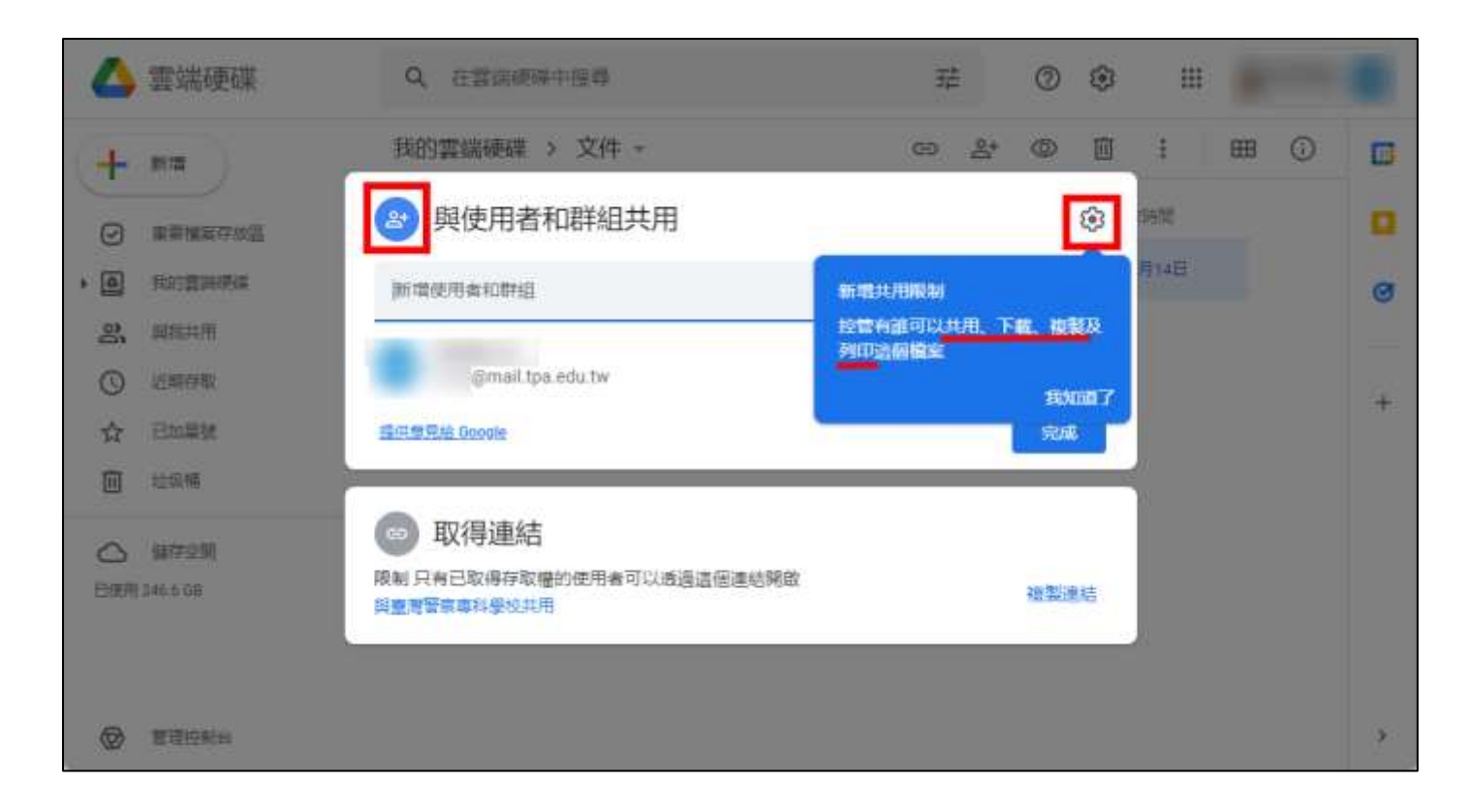

| BARANES                                                                                                    | M                                                        | 1 I I I I I I I I I I I I I I I I I I I |
|----------------------------------------------------------------------------------------------------|----------------------------------------------------------|-----------------------------------------|
|                                                                                                    | 受 與使用者和群組共用                                              | ۲                                       |
|                                                                                                    | <ul> <li>A A A A A A A A A A A A A A A A A A A</li></ul> | 推視者 ▼                                   |
|                                                                                                    | 通知當講到象                                                   | → 檢視者                                   |
| and the second                                                                                                  | 新心.                                                      | 加註者                                     |
| Englements of a new party of the second second second second second second second second second second second s |                                                          | 编辑者                                     |
|                                                                                                    | DSC05532.JPG                                             | 設定接收檔案器「加加計畫系                           |
|                                                                                                    | 道德操案的檢視者可以查看註解和讀識                                        |                                         |
|                                                                                                    | III 印意思地 Google                                          | R219 (1)12                              |
|                                                                                                    |                                                          |                                         |

▶ 步驟 03.

將檔案分享連結網址用 Email 或是 Line 傳給對方即可。

【YouTube】影片参考

Google 雲端硬碟教學

https://youtu.be/TVptxKcUjsI

點選上述網址後,請在網頁上點選下方圖示按鍵,即可瀏覽影音檔案

瀏覽 YOUTUBE